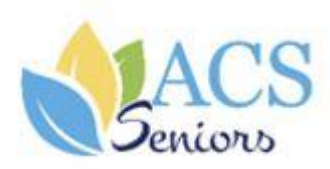

# Se connecter au site de l'ACS : acs-seniors.org

Progiciel AssoConnect pour L'ACS seniors

## Version 1.2

Novembre 2022

**Denis LEVRON** 

Se connecter au site acs-bull.org

Tous droits de propriété réservés - ©ACS seniors - 2022

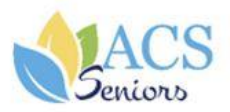

## TABLE DES MATIERES

| 1 | Introduction                                                   | 3 |
|---|----------------------------------------------------------------|---|
| 2 | acs-seniors.org: vous identifier lors de la première connexion | 3 |
| 3 | acs-seniors.org: vous identifier lors des connexions suivantes | 7 |
| 4 | Se déconnecter en fin de session                               | 8 |

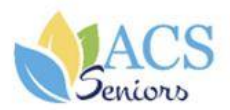

### 1 Introduction

Ce manuel utilisateur est destiné aux internautes qui souhaitent accéder au site de l'ACS (acs-seniors.org).

Ce document contient 3 chapitres principaux :

- Que faire pour se connecter la première fois ?
- Que faire pour se connecter les fois suivantes ?
- Comment se déconnecter ?

### 2 acs-seniors.org: vous identifier lors de la première connexion

Pour retrouver l'ensemble de vos rubriques (Actualités, Evènements, Annuaire...) de votre « Espace membre », voici comment vous identifier sur le nouveau portail acsseniors.org pour la première fois :

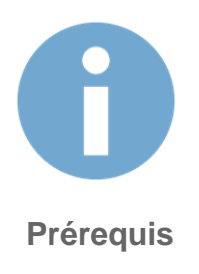

Vous devez :

Vous <u>munir de votre adresse mail</u> (\*) et préparer un mot de passe. (différent de votre prénom, votre nom et votre email et doit comporter au minimum 6 caractères)

Accéder à la **page d'identification** en cliquant sur **connectez-vous**.

(\*) Adresse mail que vous avez communiqué à l'ACS lors de votre adhésion ou lors d'une demande de mise à jour.

| 5                     |                                                                                                    |                                                                                                    |                            |                                |
|-----------------------|----------------------------------------------------------------------------------------------------|----------------------------------------------------------------------------------------------------|----------------------------|--------------------------------|
| D                     |                                                                                                    |                                                                                                    |                            |                                |
|                       |                                                                                                    | -                                                                                                    |                            |                                |
| ALLCO .               | and the second second s | The State of the                                                                                            |                            | AN STORES                      |
| Seniors               | Accueil Noes rejaindre                                                                                                    | Nous contacter SE C                                                                                         | ONNECTER                   |                                |
| Qui sommes-nous ?     | Engagements Organisation                                                                                                    | Conseil d'administration                                                                                    | Bureau Délégations rég     | fonales                        |
| St. asa               | THE X                                                                                                    |                                                                                                    |                            | Action Convivialité Solidarit  |
| 10.00                 | and the second                                                                                                    | 1                                                                                                    |                            | Action, conviviance, solidance |
| and the second second |                                                                                                    |                                                                                                    | - uninteresting the second | NOUS CONTACTER                 |
|                       |                                                                                                    |                                                                                                    | Λ                          |                                |
|                       |                                                                                                    |                                                                                                    | N                          |                                |
|                       |                                                                                                    |                                                                                                    |                            |                                |
| I                     |                                                                                                    | Connexior                                                                                                   |                            |                                |
|                       |                                                                                                    |                                                                                                    |                            |                                |
|                       | Votre adresse em                                                                                                    | ail                                                                                                    |                            |                                |
|                       | Votre adresse em                                                                                                    | all<br>email                                                                                                |                            |                                |
|                       | Votre adresse em<br>Votre adresse<br>Votre mot de pass                                                                                                    | all<br>email<br>se ACS Seniors                                                                              |                            |                                |
|                       | Votre adresse em<br>Votre adresse<br>Votre mot de pass<br>Votre mot de p                                                                                                    | all email se ACS Seniors passe ACS Seniors et de passe                                                      | Met de passe perdu 2       |                                |
|                       | Votre adresse em<br>Votre adresse<br>Votre mot de pass<br>Votre mot de pass<br>Votre mot de pass                                                                                                    | ail<br>email<br>se ACS Seniors<br>passe ACS Seniors<br>ot de passe                                          | Mot de passe perdu ?       |                                |
|                       | Votre adresse em<br>Votre adresse<br>Votre mot de pass<br>Votre mot de p<br>Afficher le m                                                                                                    | ail<br>email<br>se ACS Seniors<br>basse ACS Seniors<br>of de passe<br>Connexton                             | Mot de passe perdu ?       |                                |
|                       | Votre adresse em<br>Votre adresse<br>Votre mot de pase<br>Votre mot de p                                                                                                    | ail email email se ACS Seniors ot de passe Connextion Ou :                                                  | Mot de passe perdu ?       |                                |
|                       | Votre adresse em<br>Votre adresse<br>Votre mot de pass<br>Votre mot de pass<br>Afficher le m                                                                                                    | ail<br>email<br>se ACS Seniors<br>basse ACS Seniors<br>of de passe<br>Connexion<br>Ou :                     | Mot de passe perdu ?       |                                |
|                       | Votre adresse em<br>Votre adresse<br>Votre mot de pass<br>Votre mot de p<br>Afficher le m                                                                                                    | ail<br>email<br>se ACS Seniors<br>basse ACS Seniors<br>ot de passe<br>Connexton<br>Ou :<br>G Google Connect | Mot de passe perdu ?       |                                |

- 1. <u>Saisir votre adresse email</u> : Indiquez votre adresse mail (exemple : <u>Jeandupont@orange.fr</u>)
- 2. Cliquez sur mot de passe perdu

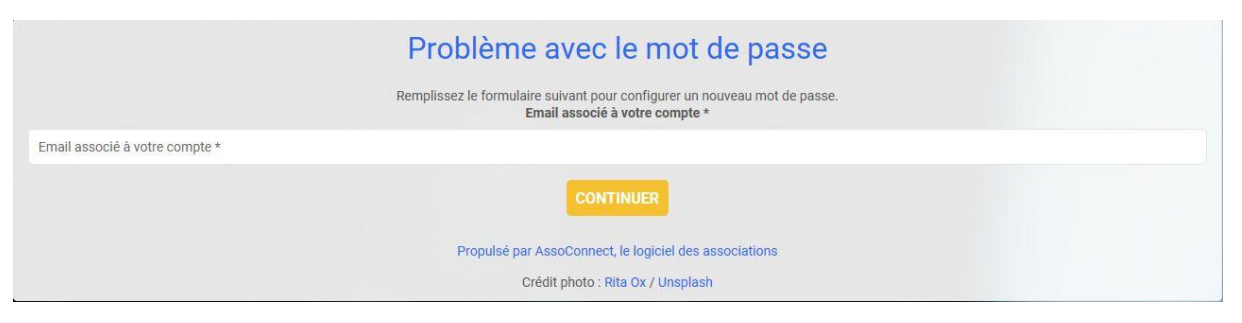

- a) Saisissez l'adresse émail à laquelle sera envoyé le message pour initialisation du mot de passe
- b) Cliquez sur continuer
- c) Afin de s'assurer que la demande ne provient pas d'un robot effectuez la sélection demandée puis cliquez sur **Valider**

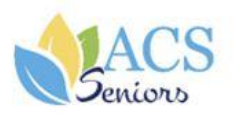

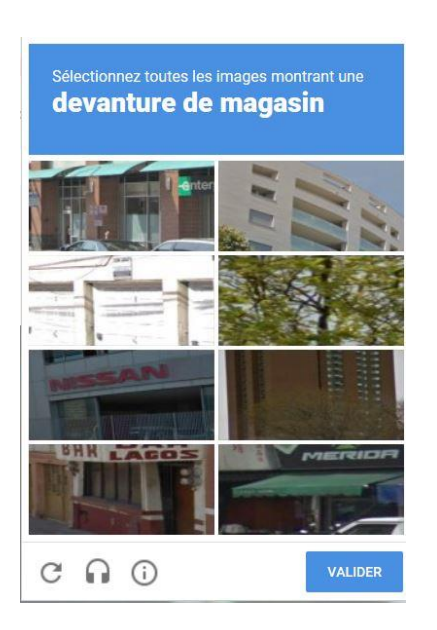

#### Si la validation est acceptée, la fenêtre d'information suivante est affichée

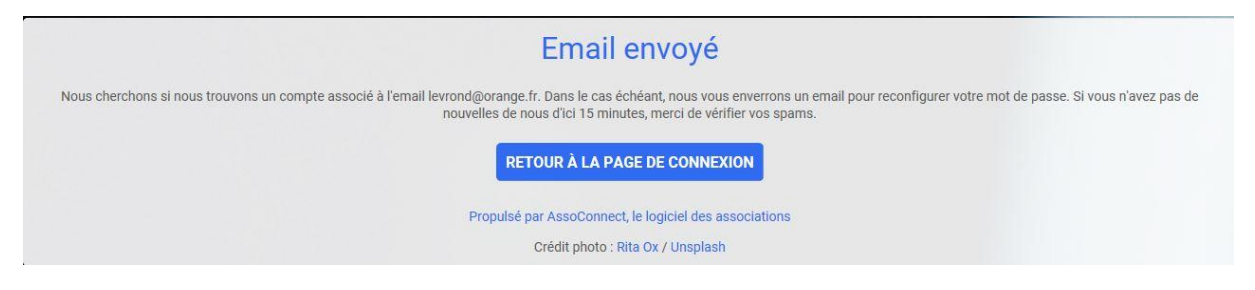

d) Allez sur votre boite mail – réception (ou spam) et ouvrir le message ACS seniors

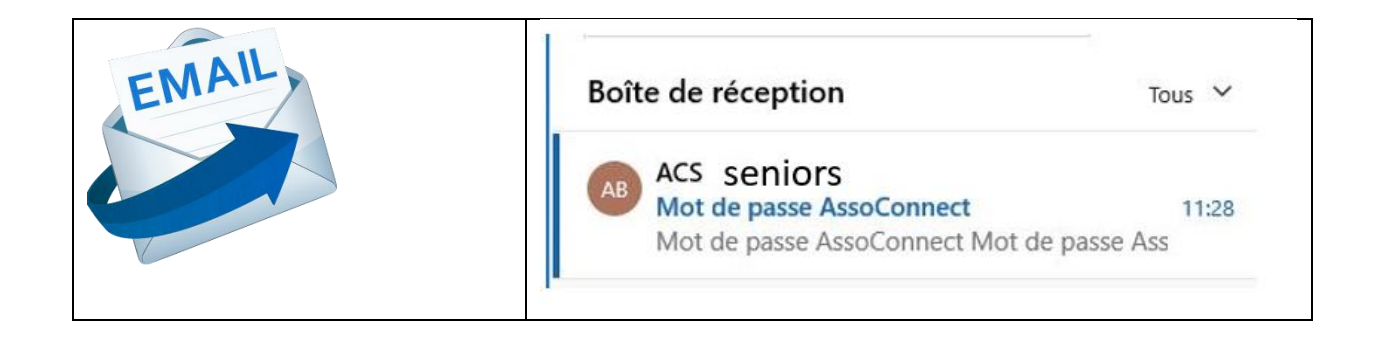

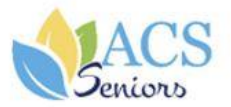

Vous recevez cet email car vous avez demandé la configuration de votre mot de passe. Cette configuration est possible jusqu'à 3h après la demande, une fois ce délai expiré, vous devrez retourner sur le site pour en faire une nouvelle.

Cliquez sur le bouton ci-dessous pour continuer :

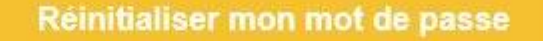

Le contenu de cet email est personnel et permet de configurer votre compte : ne transférez pas son contenu à une autre personne.

e) Cliquez sur réinitialiser mon mot de passe

|                | Configuration du mot de passe                                                                                                    |             |
|----------------|----------------------------------------------------------------------------------------------------|-------------|
|                | Utilisez le formulaire ci-dessous pour configurer votre mot de passe.<br>Mot de passe *                                                           |             |
| Mot de passe * |                                                                                                    |             |
|                | Confirmez votre mot de passe *                                                                                                    |             |
| Confirmation   |                                                                                                    |             |
|                |                                                                                                    | ENREGISTRER |
|                | Impératifs                                                                                                    |             |
|                | Votre mot de passe doit respecter les règles suivantes :<br>- être différent de votre prénom, votre nom et votre email<br>- au moins 6 caractères |             |
|                | Propulsé par AssoConnect, le logiciel des associations                                                                                            |             |
|                | Crédit photo : Rita Ox / Unsplash                                                                                                    |             |

f) Saisissez votre mot de passe et confirmez ce mot de passe puis cliquez sur enregistrer

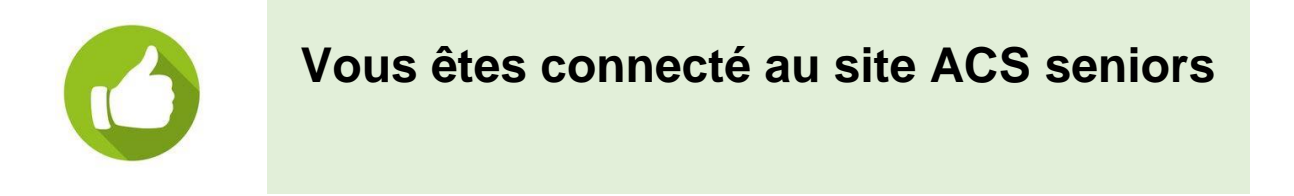

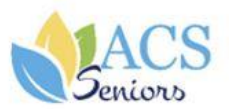

# 3 <u>acs-seniors.org</u>: vous identifier lors des <u>connexions</u> <u>suivantes</u>

1. Accéder au portail acs-seniors.org

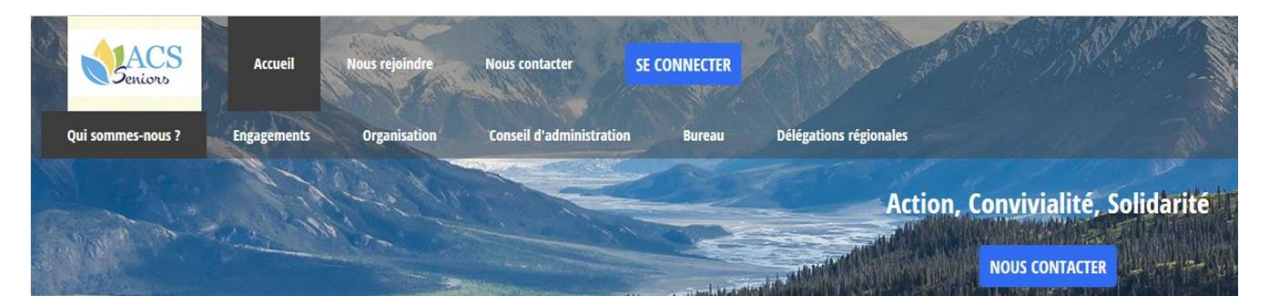

2. Cliquez sur se connecter

| Con                            | nexion               |  |  |
|--------------------------------|----------------------|--|--|
| Votre adresse email            |                      |  |  |
| Votre adresse email            |                      |  |  |
| Votre mot de passe ACS Seniors |                      |  |  |
| Votre mot de passe ACS Seniors |                      |  |  |
| Afficher le mot de passe       | Mot de passe perdu ? |  |  |
| Co                             | nnexion              |  |  |
|                                | Ou :                 |  |  |
| <b>G</b> Go                    | logle Connect        |  |  |
|                                |                      |  |  |

- 3. Saisir votre adresse mail
- 4. Saisir votre mot de passe ACS seniors
- 5. Cliquez sur **connexion**.

Une fois identifié, vous avez automatiquement accès à « l'espace membres », « espace bénévoles » ou « espace administrateur » qui vous est réservé.

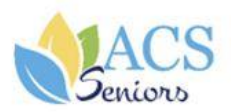

## 4 Se déconnecter en fin de session

#### Cliquer sur Mon compte – puis sur Déconnexion

| <b>Serviors</b>                                        | Accueil | Nous rejoindre | Nous contacter             | Espace membres | Espace bénévoles | Mon compte |  |  |
|--------------------------------------------------------|---------|----------------|----------------------------|----------------|------------------|------------|--|--|
| Profil Achats                                          | Emails  | Adhésions Dé   | connexion                  |                |                  |            |  |  |
| La déconnexion est confirmée :                         |         |                |                            |                |                  |            |  |  |
| Déconnexion                                            |         |                |                            |                |                  |            |  |  |
| Vous êtes maintenant déconnecté.                       |         |                |                            |                |                  |            |  |  |
| RETOUR À L'ACCUEIL DU SITE                             |         |                |                            |                |                  |            |  |  |
| Propulsé par AssoConnect, le logiciel des associations |         |                |                            |                |                  |            |  |  |
|                                                        |         |                | Crédit photo : Altinay Dir | nç / Unsplash  |                  |            |  |  |